# Firmware-upgrade op UCS-server via hostupgrade-hulpprogramma (HUU)

### Inhoud

Inleiding Voorwaarden Vereisten Gebruikte componenten Configureren Verifiëren Problemen oplossen

### Inleiding

In dit document wordt beschreven hoe u de upgradeversie van de Cisco Unified Computing System (UCS) C Series-server kunt verbeteren.

### Voorwaarden

### Vereisten

Er zijn geen specifieke vereisten van toepassing op dit document.

#### Gebruikte componenten

De informatie in dit document is gebaseerd op UCS C22 M3S server.

De informatie in dit document is gebaseerd op de apparaten in een specifieke laboratoriumomgeving. Alle apparaten die in dit document worden beschreven, hadden een opgeschoonde (standaard)configuratie. Als uw netwerk levend is, zorg er dan voor dat u de mogelijke impact van om het even welke opdracht begrijpt.

## Configureren

Stap 1. Eerst moet u de firmware downloaden van de Cisco-website. Open software.cisco.com/download

Stap 2. Voer hier *UCS* in en selecteer de gewenste versie voor UCS. In dit **geval** is **UCS C22 M3rackserversoftware** geselecteerd.

| Select a Product                                     | UCS 3                                               |  |
|------------------------------------------------------|-----------------------------------------------------|--|
| Downloads Nome / Collaboration Endopints / ID Bhone  | Jabber Software Development Kit                     |  |
| commonder nome / commonation chapteries / in Privile | UCS B-Series Blade Server Software                  |  |
| Analytics and Automation Software                    | UCS C-Series Rack-Mount Standalone Server Software  |  |
| Application Networking Services                      | UCS C-Series Rack-Mount UCS-Managed Server Software |  |
| Cisco Interfaces and Modules                         | UCS C125 M5 Rack Server Node Software               |  |
| Cloud and Systems Management                         | UCS C200 M1 Rack-Mount Server Software              |  |
| Collaboration Endpoints                              | UCS C200 M2 Rack-Mount Server Software              |  |
| Conferencing                                         | UCS C210 M1 Rack-Mount Server Software              |  |
| Connected Safety and Security                        | UCS C210 M2 Rack-Mount Server Software              |  |
| Contact Center                                       | UCS C22 M3 Rack Server Software                     |  |
| Data Center Analytics                                | UCS C220 M3 Rack Server Software                    |  |
|                                                      |                                                     |  |

Stap 3. Klik op 'Unified Computing System (UCS) Server Firmware, zoals in de afbeelding.

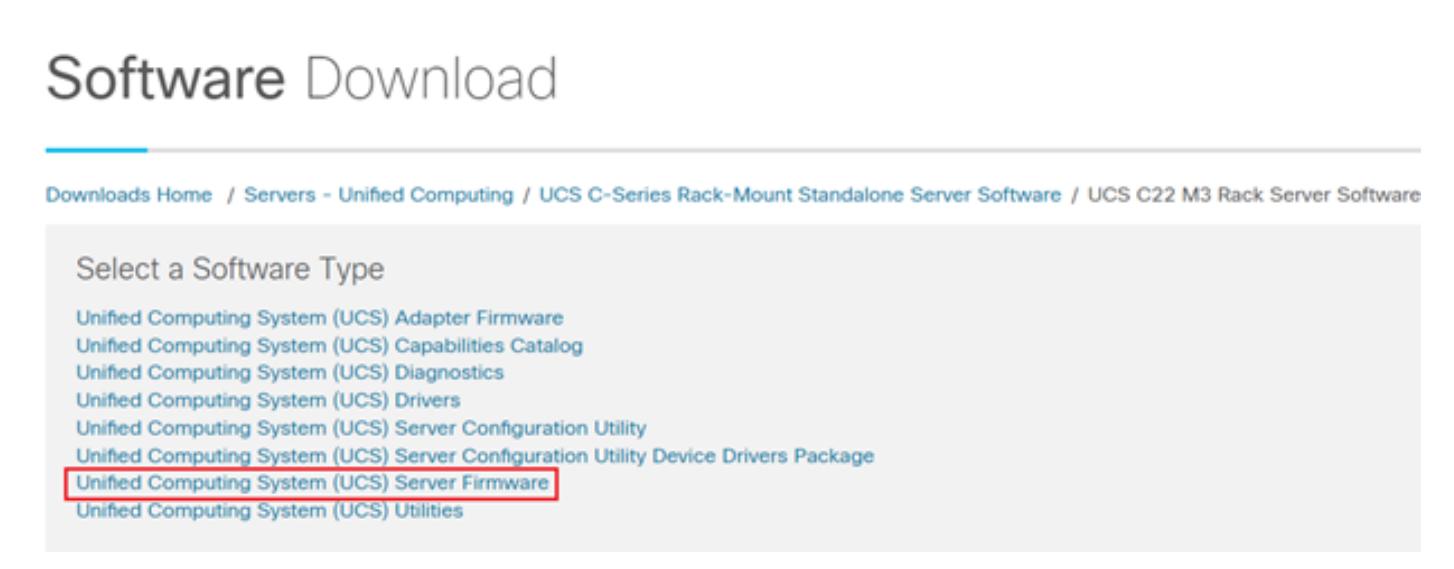

Stap 4. Selecteer nu de gewenste release en download deze vervolgens, zoals in de afbeelding.

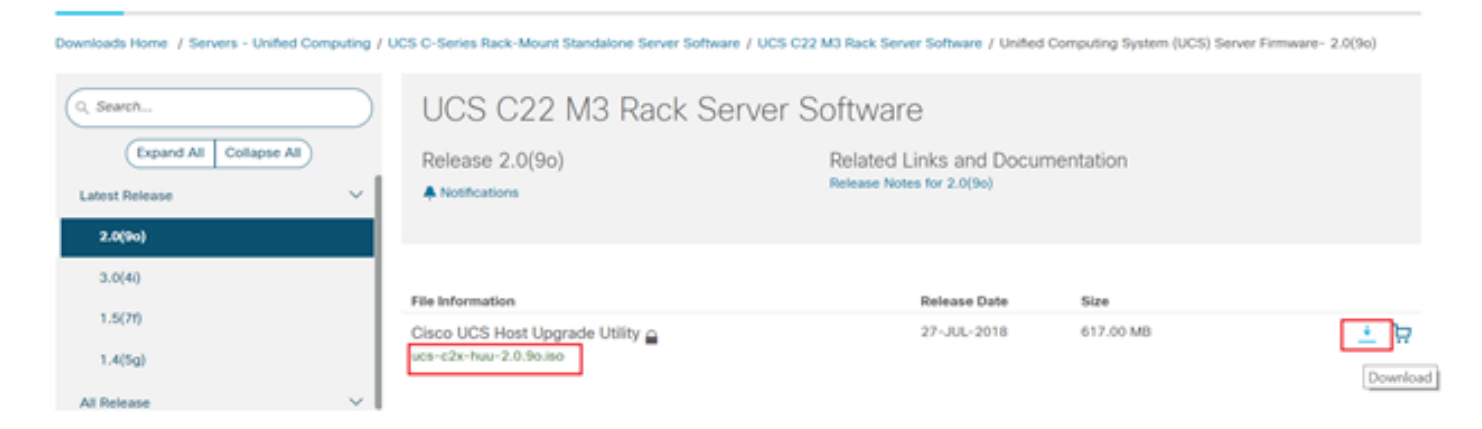

Stap 5. Navigeer naar de CIMC-URL, voer de aanmeldingsgegevens in en klik vervolgens op **Aanmelden**, zoals in de afbeelding.

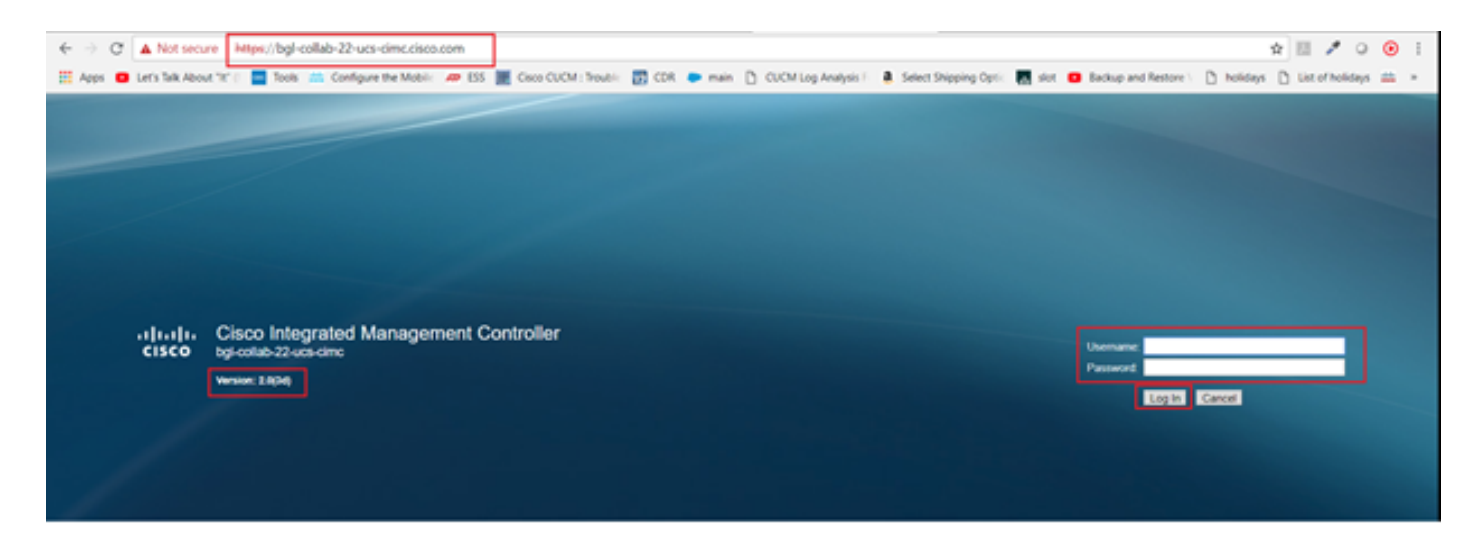

Stap 6. Na inloggen kunt u de CIMC-versie voorafgaand aan de upgrade controleren.

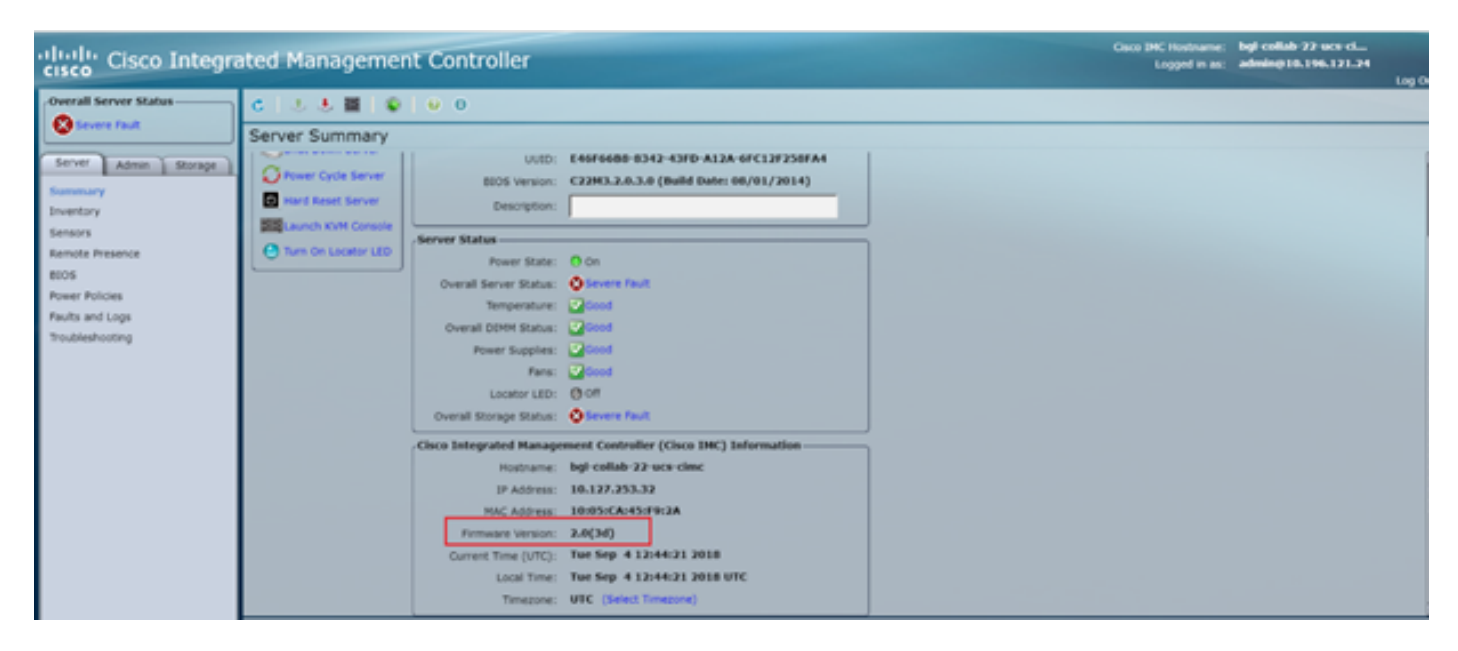

Stap 7. Klik op **KVM console starten** en vervolgens verschijnt een dialoogvenster met **OK**, zoals in de afbeelding.

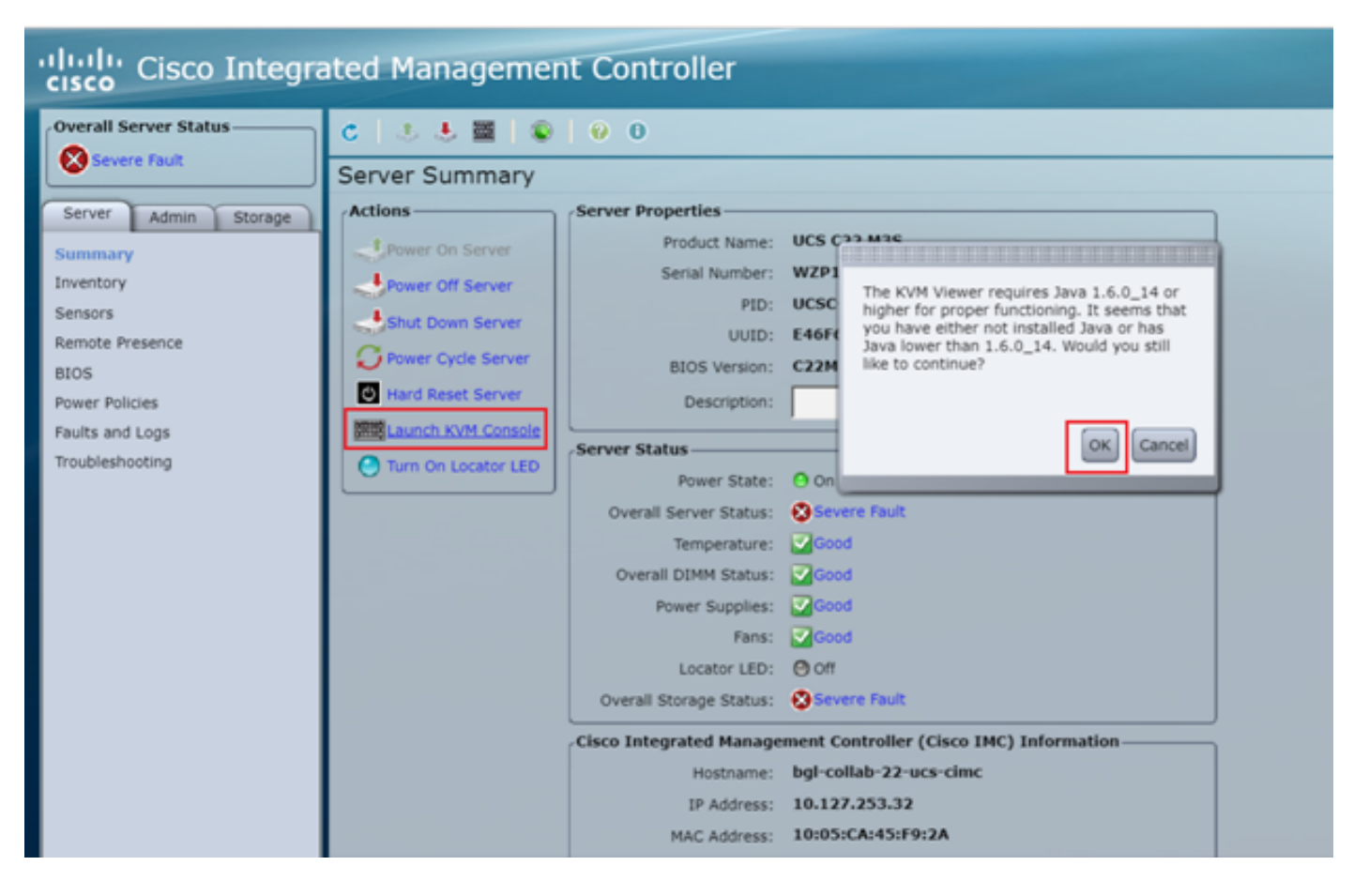

Stap 8. Om met de installatie te beginnen, zoals in de afbeelding, moet u eerst de server uitzetten.

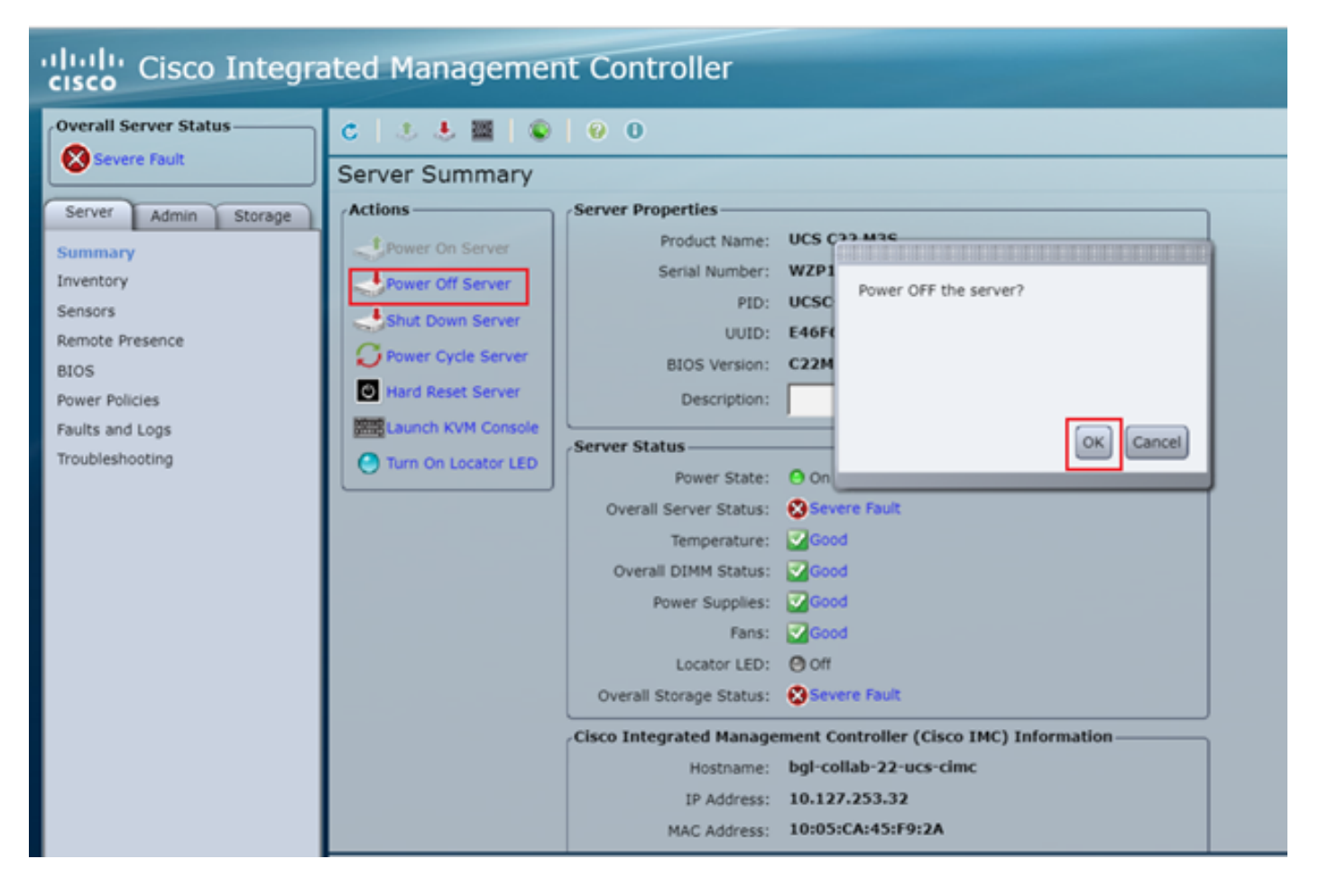

Stap 9. Schakel de machine uit op de server zoals in de afbeelding.

| cisco Integrated Management Controller |                        |                   |                                        |  |  |  |  |  |
|----------------------------------------|------------------------|-------------------|----------------------------------------|--|--|--|--|--|
| Overall Server Status                  | 0 0 0 0 0 0            | 00                |                                        |  |  |  |  |  |
| Severe Fault                           | Server Summary         |                   |                                        |  |  |  |  |  |
| Server Admin Storage                   | Actions                | Server Properties |                                        |  |  |  |  |  |
| Summary                                | Power On Server        | Product Name:     | UCS C22 M3S                            |  |  |  |  |  |
| Inventory                              | Power Off Server       | Serial Number:    | WZP18460A6W                            |  |  |  |  |  |
| Sensors                                | Shut Down Server       | PID:              | UCSC-C22-M3S                           |  |  |  |  |  |
| Remote Presence                        | Fower Cycle Server     | UUID:             | E46F66B8-8342-43FD-A12A-6FC12F258FA4   |  |  |  |  |  |
| BIOS                                   | I Hard Reset Server    | BIOS Version:     | C22M3.2.0.3.0 (Build Date: 08/01/2014) |  |  |  |  |  |
| Power Policies                         | THE I WANT AND CAMPAGE | Description:      |                                        |  |  |  |  |  |
| Faults and Logs                        | Carlon Kow Console     | Conver Status     |                                        |  |  |  |  |  |
| Troubleshooting                        | Turn On Locator LED    | Server Status     |                                        |  |  |  |  |  |

Stap 10. Het opstart-proces duurt gewoonlijk 30-40 seconden en om toegang te krijgen tot de opstart-modus drukt u op F6 om het selectieknop voor start te openen.

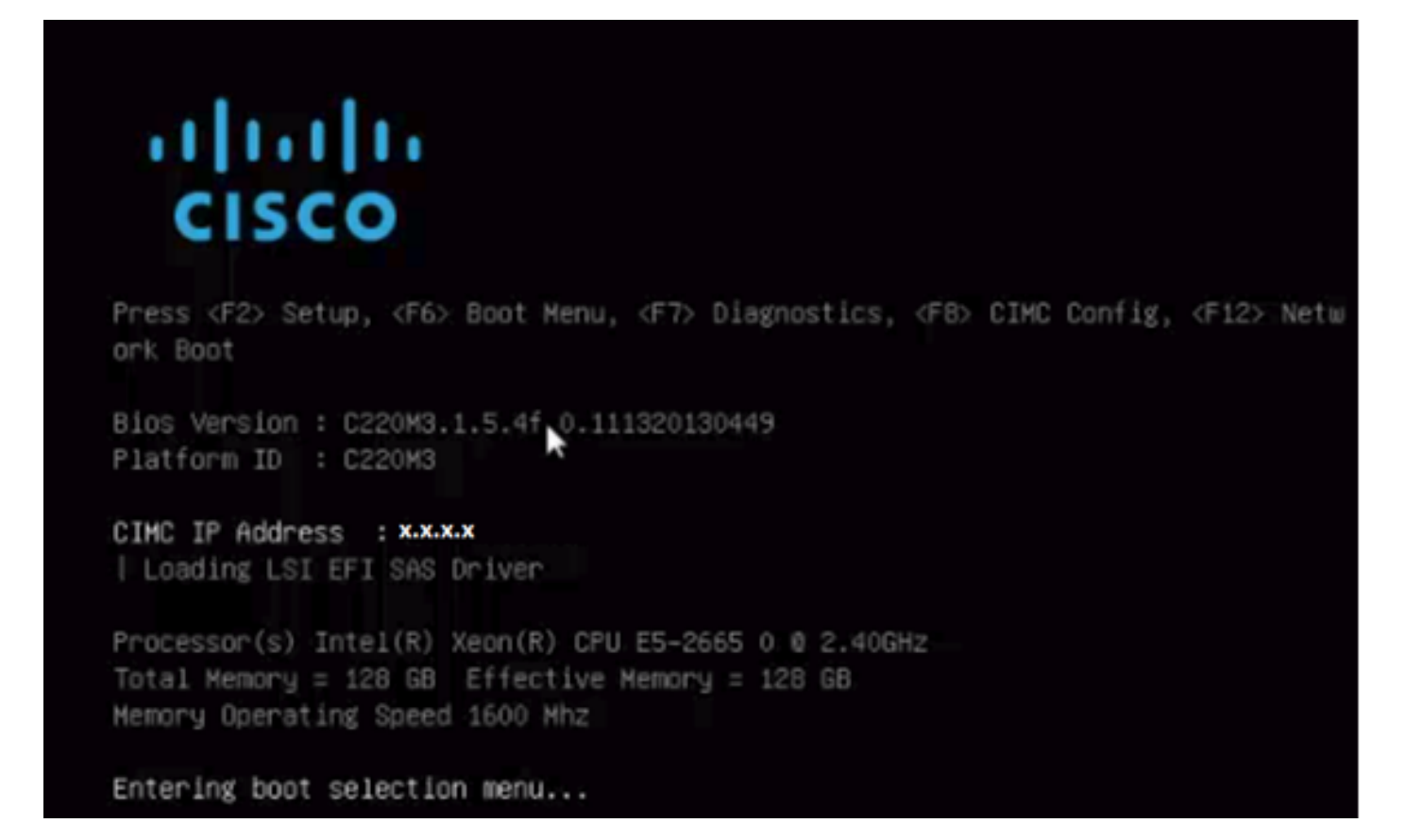

Stap 1. Zodra de server het selectieknop voor start heeft ingevoerd, klikt u op **Cisco vKVM-Mapped vDVD1.2**, zoals in de afbeelding.

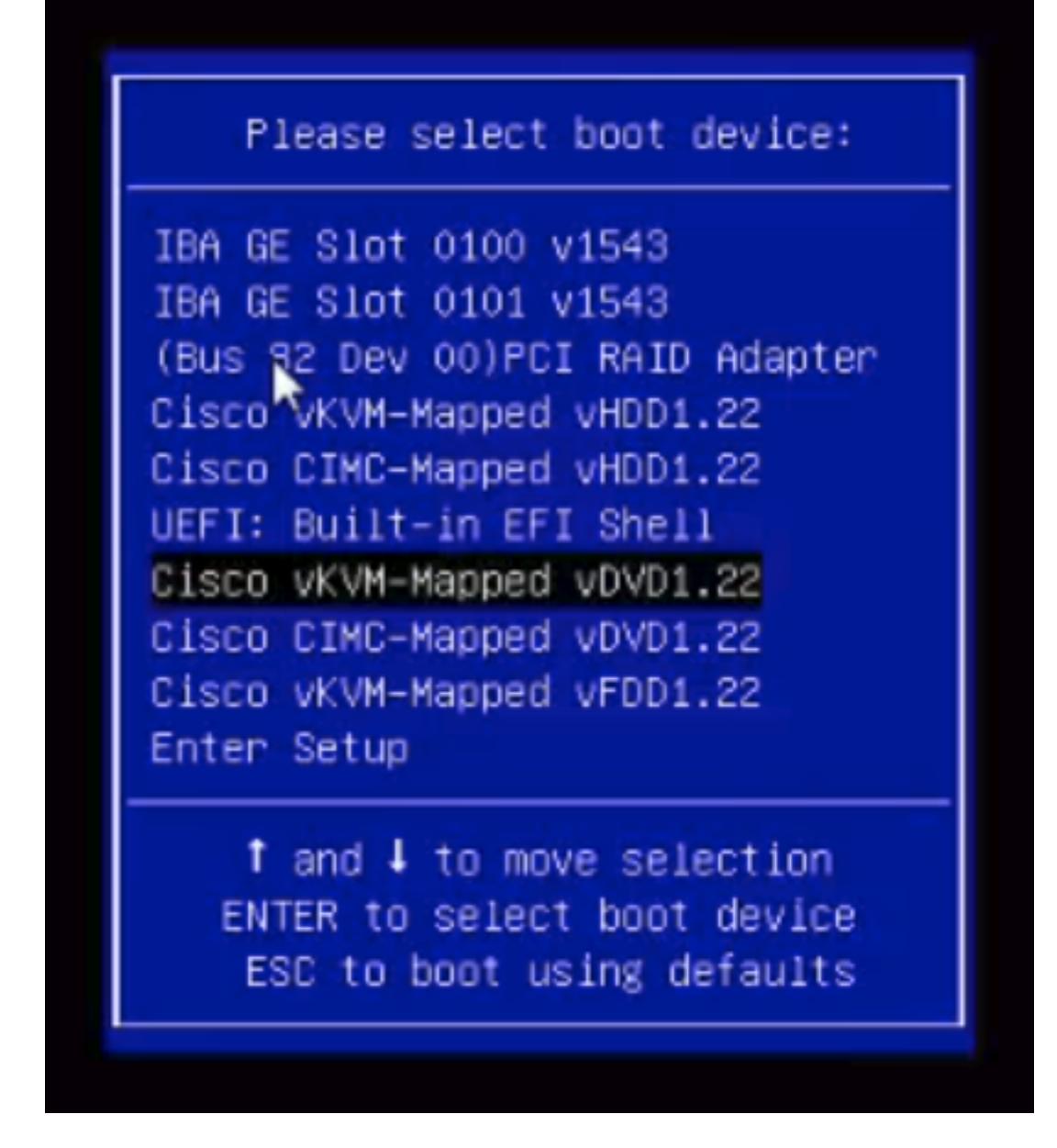

Stap 12. Dit vult het nieuwe bestand op. Na een paar minuten opstarten ziet u het scherm zoals in deze afbeelding.

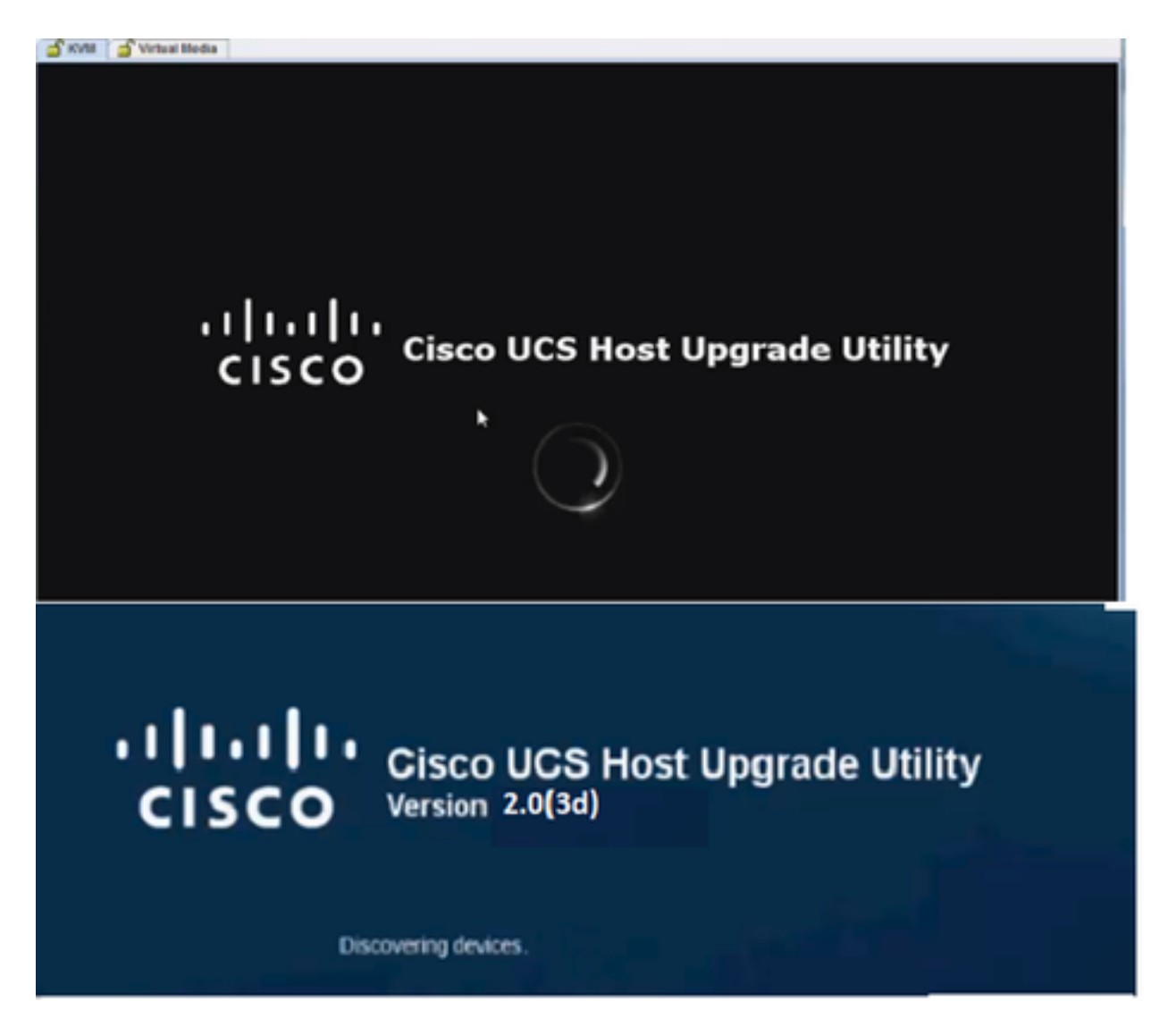

Stap 13. Nadat de server met succes is opgestart, moet u op Ik ga akkoord zoals in de afbeelding.

\_\_\_\_\_

End User License Agreement

#### CISCO SOFTWARE LICENSE AGREEMENT

-

| IMPORTANT: PLEASE READ THIS END USER LICENSE AGREEMENT CAREFULLY, DOWNLOADING, INSTALLING OR USING CISCO OR CISCO-SUPPLIED SOFTWARE CONSTITUTES ACCEPTANCE OF THIS AGREEMENT. CISCO SYSTEMS, INC. ("CISCO") IS WILLING TO LICENSE ITS SOFTWARE TO YOU ONLY UPON THE CONDITION THAT YOU ACCEPT ALL OF THE TERMS CONTAINED IN THIS END USER LICENSE AGREEMENT PLUS ANY ADDITIONAL LIMITATIONS ON THE LICENSE SET FORTH IN A SUPPLEMENTAL LICENSE AGREEMENT ACCOMPANYING THE PRODUCT (COLLECTIVELY THE "AGREEMENT"). TO THE EXTENT OF ANY CONFLICT BETWEEN THE TERMS OF THIS END USER LICENSE AGREEMENT AND ANY SUPPLEMENTAL LICENSE AGREEMENT, THE SUPPLEMENTAL LICENSE AGREEMENT SHALL AND VISUPPLEMENTAL LICENSE AGREEMENT, THE SUPPLEMENTAL LICENSE AGREEMENT SHALL AND VISUPPLEMENTAL LICENSE AGREEMENT, THE SUPPLEMENTAL LICENSE AGREEMENT SHALL AND VISUPPLEMENTAL LICENSE AGREEMENT, THE SUPPLEMENTAL LICENSE AGREEMENT SHALL AND VISUPPLEMENTAL LICENSE AGREEMENT, THE SUPPLEMENTAL LICENSE AGREEMENT SHALL AND VISUPPLEMENTAL LICENSE AGREEMENT, THE SUPPLEMENT AND ANY SUPPLEMENTAL LICENSE AGREEMENT, THE SUPPLEMENT AND THE BUSINESS ENTITY THAT YOU REPRESENT (COLLECTIVELY, "CUSTOMER") TO THE AGREEMENT. IF YOU AND NOT AGREE TO ALL OF THE TERMS OF THE AGREEMENT, THEN CISCO IS UNWILLING TO LICENSE THE SOFTWARE TO YOU AND (AN) NOT DOWNLOAD, INSTALL OR USE THE SOFTWARE, AND (IB) YOU MAY NOT DOWNLOAD, INSTALL OR USE THE SOFTWARE, AND YUNOPENED CO PACKAGE AND ANY WRITTEN MATERIALS) FOR A FULL REFUND, OR, IF THE SOFTWARE (INCLUDING ANY UNOPENED CO PACKAGE AND ANY WRITTEN MATERIALS) FOR A FULL REFUND, YOU RIGHT TO RETURN AND REFUND EXPRES 30 DAYS AFTER PURCHASE FROM CISCO OR AN AUTHORIZED CISCO RESELLER, AND APPLIES ONLY IF YOU ARE THE ORIGINAL END USE OF EACH CISCO OR CISCO-SUPPLIED SOFTWARE (SOFTWARE TO CUSTOMER'S ACCESS AND USE OF EACH CISCO OR CISCO-SUPPLIED SOFTWARE (SOFTWARE TO THE ORIGINAL END USE OF EACH CISCO OR CISCO-SUPPLIED SOFTWARE (SOFTWARE IS A SEPARATE SIONED CONTRACT BETWEEN CUSTOMER AND CISCO OWERNING CUSTOMER'S USE OF THE SOFTWARE, OR THERD PARTY L |   |  |
|----------------------------------------------------------------------------------------------------|---|--|
| (2) THE CLICK-ACCEPT AGREEMENT OR THIRD PARTY LICENSE AGREEMENT, AND<br>(2) THE AGREEMENT.                                                                                                    |   |  |
| Ucense. Conditioned upon compliance with the terms and conditions of the Agreement, Cisco grants to Customer a nonexclusive and<br>nontransferable license to use for Customer's internal business purposes the Software and the Documentation for which Customer has paid<br>the required license fees. "Documentation" means written information (whether contained in user or technical manuals, training materials,<br>specifications or otherwise) pertaining to the Software and made available by Cisco with the Software in any manner (including on CD-Rom,<br>or on-line), in order to use the Software, Customer may be required to input a registration number or product authorization key and register<br>Customer's copy of the Software online at Cisco's website to obtain the necessary license key or license file.                                                                                                    |   |  |
| Customer's license to use the Software shall be limited to, and Customer shall not use the Software in excess of, a single hardware chassis<br>or card or such other limitations as are set forth in the applicable Supplemental License Agreement or in the applicable purchase order<br>which has been accepted by Cisco and for which Customer has paid to Cisco the required license fee (the "Purchase Order").<br>Unless otherwise expressly provided in the Documentation or any applicable Supplemental License Agreement, Customer shall use the                                                                                                    | l |  |
| Software solely as embedded in, for execution on, or (where the applicable Documentation permits installation on non-Cisco equipment) for<br>communication with Cisco equipment owned or leased by Customer and used for Customer's internal business purposes. No other licenses<br>are granted by implication, estoppel or otherwise.                                                                                                    |   |  |
| For evaluation or beta copies for which Cisco does not charge all conse fee, the above requirement to pay license fees does not apply.<br>General Limitations. This is a license, not a transfer of title, to the Software and Documentation, and Cisco retains ownership of all copies<br>at the Software and Documentation. Customer externationals that the Software and Documentation contain trade secrets of Cisco or its                                                                                                    |   |  |
| Tweere L upsweerel                                                                                                    |   |  |

Stap 14. Zoals in de afbeelding, klikt u op in **Alles bijwerken**. Klik nu twee keer op **Ja** en klik vervolgens op **Nee**.

| won     | tory  |                            |           | CISCO C220 RACK SI       | IF VIIF                          |               |  |
|---------|-------|----------------------------|-----------|--------------------------|----------------------------------|---------------|--|
|         | Id    | Component                  | PCI slot  | Current Version          | Update Version                   | Update Status |  |
| $\odot$ | 1     | Cisco INC                  | NA        | 15(4d)                   | 2.0(1b)                          | NONE          |  |
| 0       | 2     | BIOS                       | NA.       | C220M3154f0111320130449  | C220M3 2 0 1b 0 052620140405     | NONE          |  |
| 0       | 3     | Intel I350 LOM             | NA        | 0x80000AA4-1.445.1       | 0x80000AA4-1.446.1               | NONE          |  |
| 0       | 4     | LSI 9271CV-8i              | 2         | 3240.95-2788             | 3.400.05-3175                    | NONE          |  |
|         | 5     | Cisco UCS VIC 1225 adapter | 1         | 2.2(lb)-sboot-2.2(lb)    | 22(1d51)-uboot-22(1d51)          | NONE          |  |
| C       | ontro | e D                        |           |                          |                                  |               |  |
|         | 5     | updaze Al Upd              | ate HDD F | imware Save Logs Last Up | tate Yerty Bestore CIMC Detaults | Help Exit     |  |
| -0      | urren | ( ACBNRy                   |           | No Update in Progres     | 5                                |               |  |
| Exec    | ution | Logs                       |           |                          |                                  |               |  |

Stap 15. Het upgradeproces wordt gestart en kan 20-30 minuten duren om te voltooien. Uitloggen vanaf de sessie en vervolgens wanneer u probeert in te loggen, wordt de nieuwe firmware geïnstalleerd.

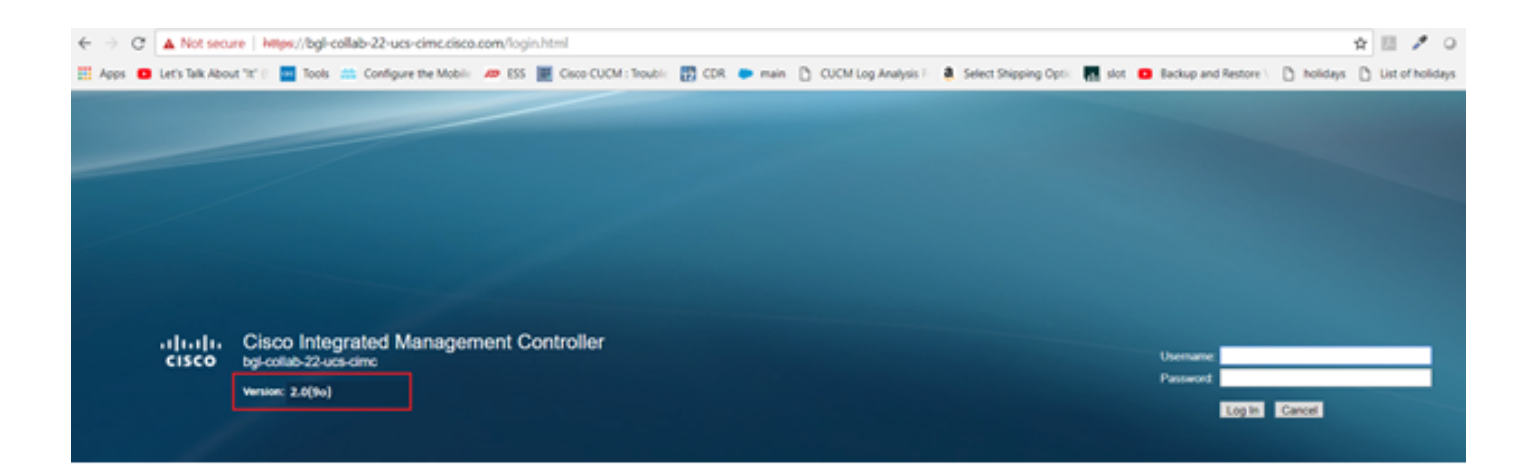

### Verifiëren

Er is momenteel geen verificatieprocedure beschikbaar voor deze configuratie.

### Problemen oplossen

Als het upgradeproces om bepaalde redenen vastzit of mislukt, verzamelt u ESXI-logbestanden en CIMC-logbestanden. Raadpleeg de onderstaande link die de procedure voor het verzamelen van de logbestanden weergeeft:

- ESXI-documenten https://kb.vmware.com/s/article/653#vSphere5
- CIMC-logs <u>https://www.cisco.com/c/en/us/support/docs/servers-unified-computing/ucs-manager/115023-visg-tsfiles-00.html</u>